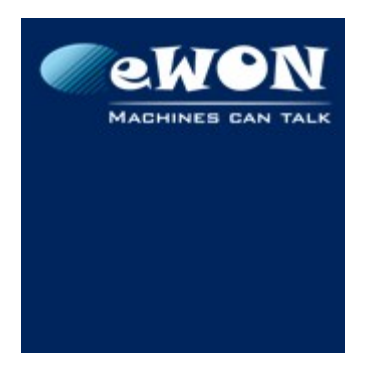

| KB Name        | eSync - VPN Server configuration |  |    |
|----------------|----------------------------------|--|----|
| Туре           | How To                           |  |    |
| Since revision | eSync 1.5                        |  |    |
| KB Number      | B-0060-0 Build 77                |  | 77 |
| Mod date       | 14. Sep 2014                     |  |    |

# eSync - VPN Server configuration

## 1 Introduction

eSync can also include an OpenVPN server. By default the VPN server is not activated and not displayed inside eSync.

However, people wanting to combine the eSync Data management feature and the OpenVPN server on the same machine will be able to do this by going through this technical note.

## 2 Configuration

## 2.1 VPN Server configuration

To enable the VPN feature, follow the following procedure step by step :

- Create an empty file named "esyncvpn.probe" in the <eSync directory>\WebSite.
- 2. Add or Update the TAP interface of the PC.

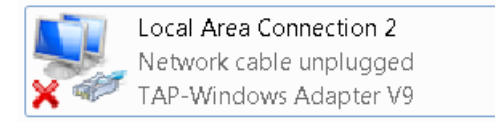

To add the Tap interface, we provide two BAT files located in <eSync directory>\OpenVPN\drivers\x64 :

#### install.bat and AddTap.bat.

If your PC does not yet have a TAP interface, run the install.bat. If you PC already has one Tap interface, then run Addtap.bat. Both BAT files must be run with administration rights (right-Click  $\rightarrow$  Run as Administrator)

- 3. Create the DH key for your server. For this, run the bat file **create\_dhpem.bat** located in <eSync directory>\openvpn\config\
- 4. Start the service **eSyncOpenVPNLauncher**. You can do this using the command "net start eSyncOpenVPNLauncher".

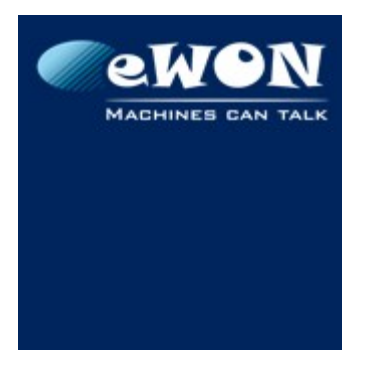

| KB Name        | eSync - VPN Server configuration |       |    |
|----------------|----------------------------------|-------|----|
| Туре           | How To                           |       |    |
| Since revision | eSync 1.5                        |       |    |
| KB Number      | КВ-0060-0                        | Build | 77 |
| Mod date       | 14. Sep 2014                     |       |    |

# Warning

The service **eSyncOpenVPNLauncher** and the service **OpenVPNLauncher** provided by eCatcher and eGrabit <u>cannot</u> run at the same time.

5. Once this has been done, open the eSync configuration page by using the link "http://IP\_of\_eSync/initialsetup.php" inside your Web browser.

| eSync Server Setup : Creation of the certificates |                                            |            |  |
|---------------------------------------------------|--------------------------------------------|------------|--|
| Company Name:                                     | eWON                                       |            |  |
| eSync Server Friendly Name:                       | eSyncServer                                |            |  |
| City:                                             | Nivelles                                   |            |  |
| State/Province:                                   | BW                                         | (Optional) |  |
| Country:                                          | Belgium                                    |            |  |
|                                                   | Z Automatically create the CA certificate. |            |  |
|                                                   | Automatically create the eSync Server ce   | tificate.  |  |

#### Next >

In this Window, you will find a form where you have to enter your personal information. These data will be used to generate the OpenVPN certificates for your VPN server. The options "Automatically create CA certificate" and "Automatically create the eSync Server certificate" must be checked. When it is correctly filled, click Next. eSync will generate the necessary certificates and go to the next configuration page.

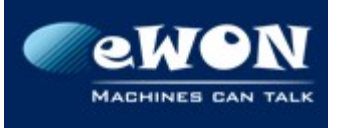

Confirm password:

| KB Name        | =<br>Sync - VPN Server configuration |       |    |
|----------------|--------------------------------------|-------|----|
| Туре           | How To                               |       |    |
| Since revision | eSync 1.5                            |       |    |
| KB Number      | КВ-0060-0                            | Build | 77 |
| Mod date       | 14. Sep 2014                         |       |    |

| VPN Settings                |                              |          |                    |  |
|-----------------------------|------------------------------|----------|--------------------|--|
| Public Hostname (or IP):    | 192.168.120.98               |          |                    |  |
| OpenVPN UDP Port:           | 1194 (Default=1              | 194)     |                    |  |
| eSync Server VPN IP:        | 10.8.0.1                     |          |                    |  |
| VPN DHCP Subnet Mask:       | 255.255.128.0                |          |                    |  |
| VPN Static IP's Pool:       | Base Address: 10.8.1         | 28.0 Sub | net: 255.255.128.0 |  |
| eWONs LANs Pool:            | Base Address: 10.9.0         | .0 Subi  | net: 255.255.0.0   |  |
| Certificate Authority (CA): | 🧭 eWON Certificate Authority |          |                    |  |
| eSync Server Certificate:   | 💙 eSyncServer                |          |                    |  |
|                             |                              |          |                    |  |
|                             |                              |          |                    |  |
| Default Password:           |                              |          |                    |  |

| • |  |  |  |
|---|--|--|--|
| _ |  |  |  |
|   |  |  |  |

Start eSync

This one allows you to configure your VPN server. You should see the two symbols **v** that confirm the two certificates have been generated successfully.

Here is a description of all parameters to fill in this form :

| Public Hostname (or IP) | Type the public hostname or Ip of your eSync server. This is<br>the hostname/IP that eWON will use to connect the server in<br>order to establish the VPN connection.                                                                                                    |
|-------------------------|----------------------------------------------------------------------------------------------------|
| OpenVPN UDP Port        | Type the UDP port that the server will use to listen for incoming connections.                                                                                                    |
| eSync Server VPN IP     | Type the IP address used by the server on the VPN network.                                                                                                    |
| VPN DHCP Subnet Mask    | Type the subnet mask of the VPN network. This mask<br>combined with the VPN Server IP defines the network range<br>of your VPN network.                                                                                                    |
| VPN Static IP's Pool    | Define a network range that is included in the global VPN<br>network range. This network sub-range can be used for<br>assigning static IP addresses to VPN clients. The other IP<br>addresses outside this range but still included in the VPN<br>network range will be used for assigning Dynamic IP<br>addresses to VPN clients. |
| eWON LAN Pool           | Define a network range for the LAN network of your eWONs.<br>If you want to connect to the eWON LAN from the VPN<br>network, you must use a different network range for every<br>eWON LAN. Defining a network range here, will help you                                                                                            |

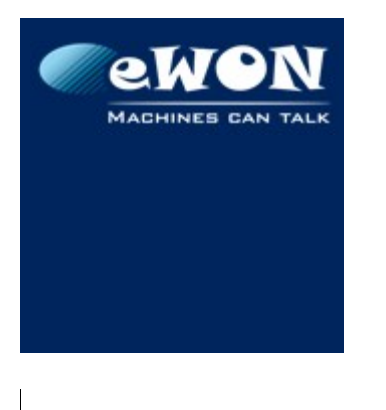

| KB Name        | eSync - VPN Server configuration |       |    |
|----------------|----------------------------------|-------|----|
| Туре           | How To                           |       |    |
| Since revision | eSync 1.5                        |       |    |
| KB Number      | КВ-0060-0                        | Build | 77 |
| Mod date       | 14. Sep 2014                     |       |    |

select unique network ranges for your eWONs. (Ex : If you define here the range 10.9.0.0, 255.255.0.0, eSync will suggest the range 10.9.0.0, 255.255.255.0 for the first eWON, 10.9.1.0, 255.255.255.0 for the second eWON,...

When it is done, click the button **start eSync** and the VPN server should then start.

To check if it started successfully, verify that there are some logs appearing in the page "Main Menu  $\rightarrow$  VPN Diagnostic".

| Reporting Level: Trace | Filter:                 | OK                                                                                                    | Ś      |
|------------------------|-------------------------|----------------------------------------------------------------------------------------------------|--------|
|                        |                         | <u>Next Page &gt;&gt;</u>                                                                                                    |        |
| Time                   | Level                   | Event                                                                                                    |        |
| 01/07/2014 17:14:06    | Trace                   | Admin/192.168.120.97:1064 SENT CONTROL [Admin]: 'PUSH_REPLY,route 10.8.128.0 258                                                                                                    | 5{     |
| 01/07/2014 17:14:06    | Info                    | Admin/192.168.120.97:1064 send_push_reply(): safe_cap=940                                                                                                    |        |
| 01/07/2014 17:14:06    | Trace                   | Admin/192.168.120.97:1064 PUSH: Received control message: 'PUSH_REQUEST'                                                                                                    | $\geq$ |
| 01/07/2014 17:14:05    | Trace                   | Admin/192.168.120.97:1064 MULTI: primary virtual IP for Admin/192.168.120.97:1064: 10.8.                                                                                                    | 0,2    |
| ATADA AND              | And the second designed | Warmer 197 106 Marn: 10 marn: 10 marn: 10 marn inclass the grade of the second second se |        |

# 2.2 eWON Configuration

## 2.2.1 First declare the eWON inside eSync

| VPN Settings                                           |                                |                                                                           |
|--------------------------------------------------------|--------------------------------|---------------------------------------------------------------------------|
| <ul> <li>Obtain an IP address automatically</li> </ul> |                                |                                                                           |
| O Use the following IP Address:                        |                                |                                                                           |
|                                                        |                                |                                                                           |
| LAN Settings                                           | (Must be filled in to allow re | emote access to the eWON LAN through the VPN)                             |
| IP Address:                                            | 10.9.0.0                       | Check Suggest                                                             |
| Subnet Mask:                                           | 255.255.255.0                  | (Leave IP address and subnet mask empty if the eWON does not have a LAN.) |
|                                                        |                                |                                                                           |
| Certificate                                            |                                |                                                                           |
| 💞 ang_demo                                             |                                |                                                                           |
| Create Edit Develo                                     |                                |                                                                           |

When you edit an eWON in eSync, you get now additional parameters that help you to declare the eWON as a VPN client.

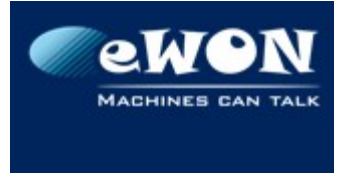

| KB Name        | eSync - VPN Server configuration |  |    |
|----------------|----------------------------------|--|----|
| Туре           | How To                           |  |    |
| Since revision | eSync 1.5                        |  |    |
| KB Number      | KB-0060-0 Build 77               |  | 77 |
| Mod date       | 14. Sep 2014                     |  |    |

| VPN Settings    | Select whether you want to assign a static or a dynamic IP to<br>your eWON. The static IP address range depends on the "VPN<br>Static IP's Pool" parameter in the VPN server configuration (See<br>System Setup menu)                                                                                                    |
|-----------------|----------------------------------------------------------------------------------------------------|
| LAN Settings    | Define the network range of the eWON LAN. Remember that<br>every eWON must have a different network range if you need to<br>access the eWONs LAN through the VPN network.                                                                                                    |
| Certificate     | This menu allows to generate the certificate and the key for your<br>eWON. If you see <b>The certificate is not set</b> then the certificate has<br>not been generated yet and you must click "create" to generate<br>it. At the opposite, if you see <b>N</b> , then the certificate has already<br>been generated. (See chapter 2.2.2) |
| Connection type | Check whether the eWON will connect through a GPRS connection or not. This will help to apply the right VPN KeepAlive parameter.                                                                                                    |

When everything is correctly filled, click "Add/Update".

#### 2.2.2 eWON VPN configuration

Now your eWON has been declared in eSync, you need to configure the VPN connection in your eWON.

To achieve this you can use the eWON config export feature of eSync.

#### 2.2.2.1 Configuration using Export Feature

This feature generates a comcfg.txt file with all connection parameters (IP, Certificates,...) already configured. Then, this file simply needs to be uploaded to eWON through FTP.

To generate the file in eSync, click "Configuration  $\rightarrow$  eWONs Setup". Then, select the eWON to export and click "Export Selected eWON".

| Syste          | em Setup     | eWONs Set             | tup                    | Tree Setup                 | Users Setup            |  |
|----------------|--------------|-----------------------|------------------------|----------------------------|------------------------|--|
| > <u>eSync</u> |              |                       |                        |                            |                        |  |
| Add an eWON    |              | Delete selected eWONs |                        | Synchronize selected eWONs | 3 Export Selected eWON |  |
| 2 Name         | S/N          | VPN IP Address        | LAN                    | Description                |                        |  |
| demo           | 1409-0009-21 | Dynamic               | 10.9.0.0 / 255.255.255 | .0                         |                        |  |

Make sure the file name is comcfg.txt and then, using FTP, push the file to the eWON root.

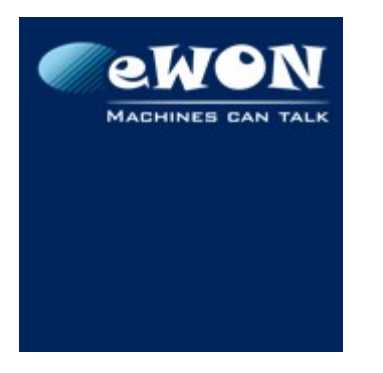

| KB Name        | eSync - VPN Server configuration |       |    |
|----------------|----------------------------------|-------|----|
| Туре           | How To                           |       |    |
| Since revision | eSync 1.5                        |       |    |
| KB Number      | КВ-0060-0                        | Build | 77 |
| Mod date       | 14. Sep 2014                     |       |    |

eWON should now contain the VPN keys and server information.

#### 2.2.2.2 Manual Configuration

Instead of using the export feature explained here above, you can also configure the VPN server connection manually.

In eWON, go to System Setup  $\rightarrow$  Communication  $\rightarrow$  Network connections  $\rightarrow$  VPN  $\rightarrow$  Outgoing.

| <b>WON</b>                                                                                                    | Tag Setup                                                                                                    |                                                                   |                                                                                           | System Setup                                               |                                         |                            |
|----------------------------------------------------------------------------------------------------|----------------------------------------------------------------------------------------------------|-------------------------------------------------------------------|-------------------------------------------------------------------------------------------|------------------------------------------------------------|-----------------------------------------|----------------------------|
| n ewon                                                                                                    | Script Setup                                                                                                    |                                                                   | Users Setup                                                                               |                                                            |                                         |                            |
| Gener                                                                                                    | a                                                                                                    |                                                                   | Communication                                                                             |                                                            |                                         | Sto                        |
| <ul> <li>O COM Config</li> <li>Interfaces</li> <li>Network connections</li> <li>- ↓ Ethernet</li> <li>- ↓ Modem</li> <li>- ♀ VPN</li> </ul> | Establish outgoing VPN connection co<br>VPN activation rule<br>The VPN activation rule is normally define<br>Establish VPN connection<br>Remote VPN WAN address or name: | nfiguration<br>Id in <u>Networking Co</u>                         | nfig (duplicated here fo                                                                  | or simplicity)                                             |                                         |                            |
| Global     Global     Global     Gog Incoming     Gog Outgoing     Networking Config                                                        | Primary server<br>Secondary server<br>Connect to: VPN Server                                                                                                    | esync.ewor                                                        | ı.biz                                                                                     |                                                            |                                         |                            |
| ਜ਼_– 🛴 Manage Config                                                                                                    | Private KEY:                                                                                                    | QDXccSXK<br>/CvFRFRS<br>GXUfJmGpl<br>/tK+s3v0<br>i8sVgaGA<br>END  | ji7ml1sblw1+2<br>XXnOp5QnBew3BF<br>oZmt57cW14BVUP<br>jpCkdi<br>IgjdQ==<br>PRIVATE KEX     | You must cop<br>cSv0iNwTgbwJAccBG<br>qufDv2cH43pRUnp9f<br> | oy/paste the 3 k<br>FSal<br>SW6zhJ4+Mूk | ey/cert. files in the corr |
|                                                                                                    | eWON CERTIFICATE:                                                                                                    | / FjDOoiK<br>/FRoaTRNI<br>b2FCLcqM<br>/Hm7RPTF<br>sn7Bst11<br>END | 88dLdb7AINBRaA<br>9j01qHqqDHjE<br>28LGXJJdwoUkCx<br>Luuu++qaXyNMqG<br>jw==<br>CERTIFICATE | o/N8zmzMqRFzKsPrX<br>KV3qnU8ICBlovS<br>We18ps<br>          | Rbowa                                   | ▲<br>■<br>ui               |
|                                                                                                    | CA (Certificate Authority) CERTIFICATE:                                                                                                    | lHwT<br>YW8DcmmhI<br>6N8Y<br>tA4nojDKy<br><u>END</u>              | 15kiDDfXMRzKED<br>/×UFQB0=<br>CERTIFICATE                                                 | 4cfCvSxdDAvcD1074                                          | HOs+Uo5Wne                              | -3JBis163EQ8               |
|                                                                                                    |                                                                                                    |                                                                   |                                                                                           |                                                            |                                         | Update                     |

In this menu, you have to select "Defined manually" and type the IP/hostname of eSync. Depending on the topology, it could be the Public IP of the Internet router or the eSync Local IP.

Concerning the VPN Server settings, select "VPN Server " and paste the eWON private key and certificate as well as the CA certificate in the right fields.

eWON private key and certificate can be extracted from eSync server by

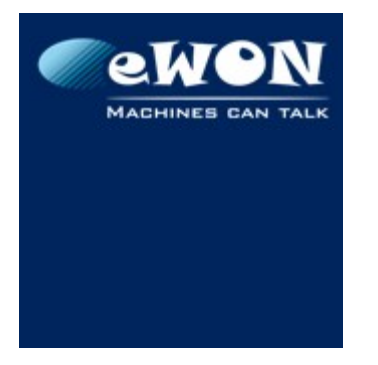

| KB Name        | eSync - VPN Server configuration |       |    |
|----------------|----------------------------------|-------|----|
| Туре           | How To                           |       |    |
| Since revision | eSync 1.5                        |       |    |
| KB Number      | КВ-0060-0                        | Build | 77 |
| Mod date       | 14. Sep 2014                     |       |    |

editing the eWON and click "edit". (See 2.2.1)

CA certificate can be accessed in the eSync server folder "<eSync Directory>\OpenVPN\Certificates\keys"

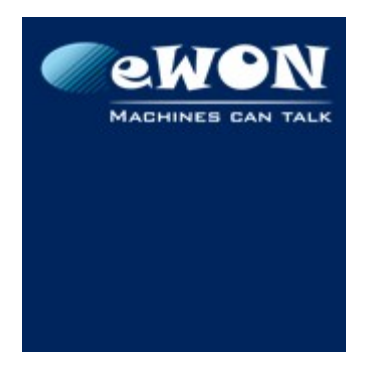

| KB Name        | eSync - VPN Server configuration |       |    |
|----------------|----------------------------------|-------|----|
| Туре           | How To                           |       |    |
| Since revision | eSync 1.5                        |       |    |
| KB Number      | КВ-0060-0                        | Build | 77 |
| Mod date       | 14. Sep 2014                     |       |    |

# 2.3 User Configuration

You probably also want to connect PCs and not only eWONs to your VPN network. This is also possible with eSync.

### 2.3.1 First declare a User for the PC connection inside eSync

eSync users can also connect to eSync as a VPN client. To configure this, edit or create a user (Configuration  $\rightarrow$  Users Setup).

You will see now that a new configuration menu appears :

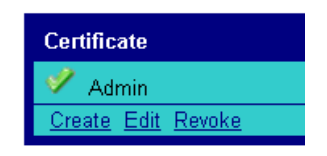

Like for an eWON definition, this menu allows generating VPN certificate for your user. This is the only additional action to do.

#### 2.3.2 PC configuration

To configure the VPN client on the client machine, the software eGrabit is used. This software is available on

http://wiki.ewon.biz/Support/07 Download/10 EWON Softwares

In eGrabit, either you can decle use the export feature of eSync.

For this, you just need to select t

| C  | 🙀 eGrabIt 3.1 Build 85                                |                         |                                                           |
|----|-------------------------------------------------------|-------------------------|-----------------------------------------------------------|
| :. | 🍓 Connect 📓 Disconnect 📋 Show Log                     | Properties 🗑 🙋          | Export 🥂 Import                                           |
| ŧ  | Site                                                  | Phone # or Host Address | Status                                                    |
| '  | eFive Servers                                         |                         |                                                           |
|    | eWONs - VPN                                           |                         |                                                           |
|    | Add an eWON                                           | 10.0 5 189              |                                                           |
|    | eWONs - Dial-up                                       | 10.0.0.103              | New Connection to an eSync Server                         |
|    | <ul> <li>Add a Dial-up entry</li> <li>test</li> </ul> | +32 (067) 709147        | How would you like to create the eSync Server connection  |
|    | Add an eSync Server                                   |                         | Filename:                                                 |
|    |                                                       |                         | ◯ I would like to manually edit the connection properties |
|    |                                                       | III                     | OK Cancel                                                 |

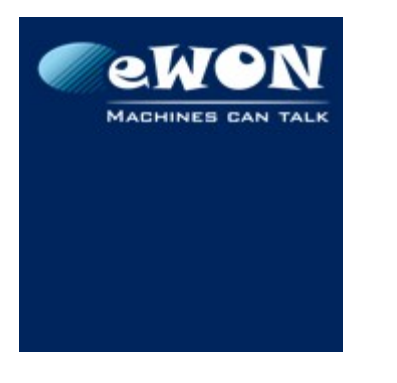

| KB Name        | eSync - VPN Server configuration |       |    |
|----------------|----------------------------------|-------|----|
| Туре           | How To                           |       |    |
| Since revision | eSync 1.5                        |       |    |
| KB Number      | КВ-0060-0                        | Build | 77 |
| Mod date       | 14. Sep 2014                     |       |    |

| Delete Selected Users |            |             | 3             |                                                                                                    | Create New User | 2 | Export Selected User |
|-----------------------|------------|-------------|---------------|----------------------------------------------------------------------------------------------------|-----------------|---|----------------------|
| (1                    | Usernam    | e Full Name | Rights        | Des                                                                                                   | cription        |   |                      |
| 1                     | <u>adm</u> | Admin       | Administrator | Default administrator. In production, this user should be deleted or its password should be modified. |                 |   |                      |

You get an XML file that you can easily import in eGrabit.

## 3 Router/firewall configuration

Your eSync server will probably not be directly visible on Internet, but will be installed behind a router or a firewall.

To allow the eWONs to connect to the eSync VPN server, you'll need to declare a Port forwarding rule on the router.

You should forward one UDP port to the local eSync IP address on port UDP 1194 (=port used for the VPN connection).

Remark: There is no need to create a rule for the HTTP port which will be used for the historical data transfer. The data transfer will be performed through the VPN tunnel.

## 4 eWON Data Management configuration

As the eWON will now connect to the eSync server using a secured VPN tunnel, we will use this tunnel to send also the historical data through this tunnel.

For this, inside the Data management configuration of the eWON, instead of using the server URL we will use here the VPN IP address of the eSync Server (standard config = 10.8.0.1).

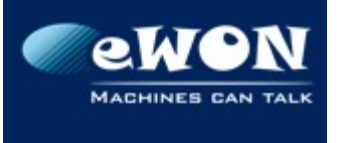

| KB Name        | eSync - VPN Server configuration |       |    |
|----------------|----------------------------------|-------|----|
| Туре           | How To                           |       |    |
| Since revision | eSync 1.5                        |       |    |
| KB Number      | КВ-0060-0                        | Build | 77 |
| Mod date       | 14. Sep 2014                     |       |    |

| Data Management                  |          |                                       |                                                                           |                                          |  |  |  |
|----------------------------------|----------|---------------------------------------|---------------------------------------------------------------------------|------------------------------------------|--|--|--|
| eWON Data Management ID          | Flexy    |                                       | This is the eWON ID specified on the acquisition server.                  |                                          |  |  |  |
| Password                         | •••••    |                                       | (if specified on the acquis                                               | sition server)                           |  |  |  |
| Server URL                       | 10.8.0.1 |                                       |                                                                           | ex: http://your_server.com:8080 or your_ |  |  |  |
| Upload inter∨al                  | 1        |                                       | Minutes (leave 0 if you use the "Advanced data transfert schedule bellow) |                                          |  |  |  |
| Advanced data transfert schedule |          |                                       |                                                                           |                                          |  |  |  |
| Select tag group(s)              |          | Select which data will be transfered. |                                                                           |                                          |  |  |  |
| Upload on alarm                  |          |                                       |                                                                           |                                          |  |  |  |

# 5 Versions

The version of OpenVPN used by eSync is 2.3.4